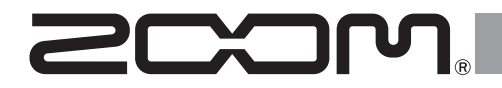

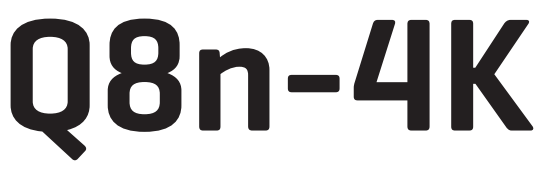

### Handy Video Recorder

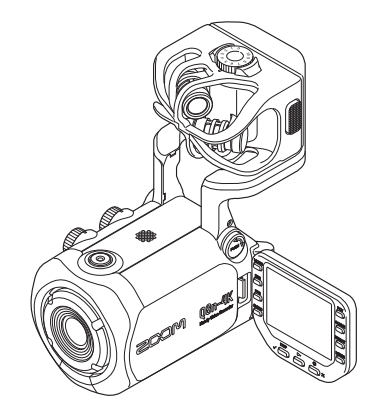

# 快速入门

#### 使用本设备前请务必阅读安全使用设备及注意事项。

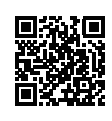

您可以从 ZOOM 网站 (www.zoom.jp/docs/q8n-4k) 下载使用说明书。 网站页面中包含 PDF 格式和 HTML 格式的文件。 PDF 格式的文件适合纸质打印或在电脑上浏览。 HTML 格式的文件适用于智能手机或平板电脑,也可以通过网页浏览器进行阅览。

© 2022 ZOOM CORPORATION 未经许可,严禁将本说明书或其中的任何部分进行复制或再次印刷。 请将说明书放置于随手可取之处以便查阅。 本手册及产品技术指标如有更新恕不另行通知。

# 装入电池

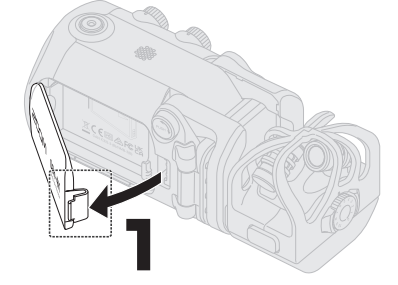

请按下卡扣并打开电池仓护盖。

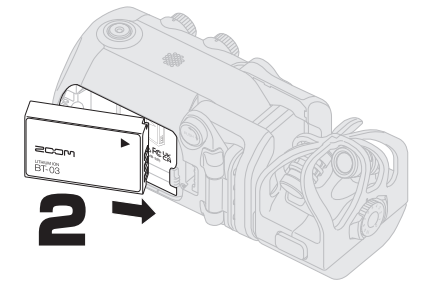

请装入可充电电池并关上电池仓护盖。

### 为电池充电

请关闭 Q8n-4K 的电源, 然后或将充电宝、连接至电脑(运行中)的 USB 数据线或 ZOOM AD-17 AC 适配器连接本设备的 C 型 USB 接口。充电过程中, LED 指示灯将亮起红色。充电完成后, LED 指示灯将熄灭。

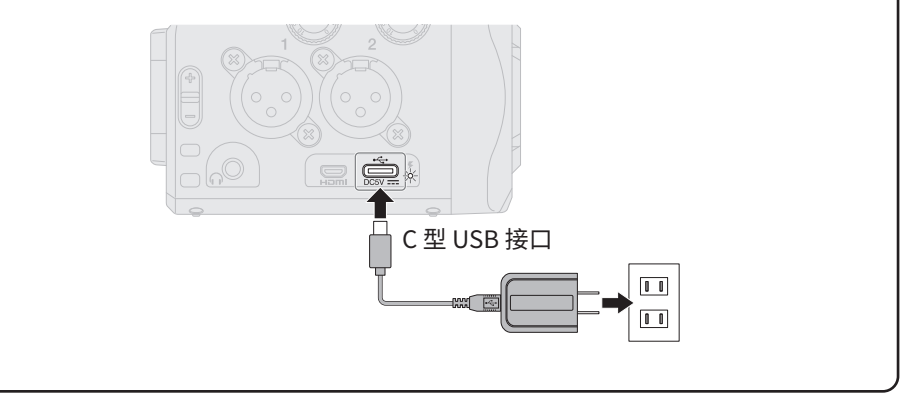

## 升起话筒底座

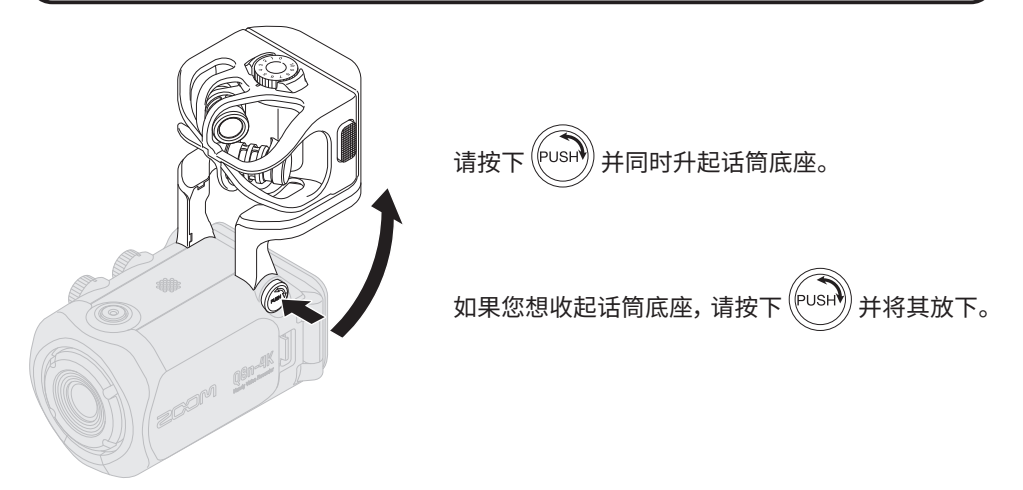

## 装入 microSD 卡

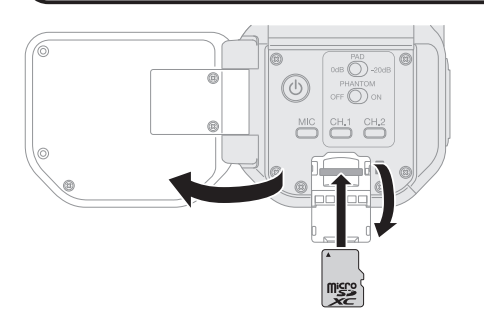

如果您想取出 microSD 卡,请向 内推入并使其稍稍弹出,然后便 可取出。

请确认在装入或移除 microSD 卡时设备电源处于关闭状态。 否则,储存于 microSD 卡中的 数据可能丢失。装入 microSD 卡时,请确认其正面朝上。

所兼容的摄录媒介 microSDHC: 4 GB – 32 GB microSDXC: 64 GB – 512 GB • 请使用 Class 10 或级别更高的 microSD 卡。 以 4K 分辨率进行摄录时,请使用 UHS Speed Class 3 或级别更高的 microSD 卡。

当您使用 microSDHC 卡进行长时间摄录时,数据将以 4 GB 为上限并储存为多个文件。 当您使用 microSDXC 卡进行摄录时,即使文件大小超过 4 GB,数据将储存为一个文件。

# 开启电源

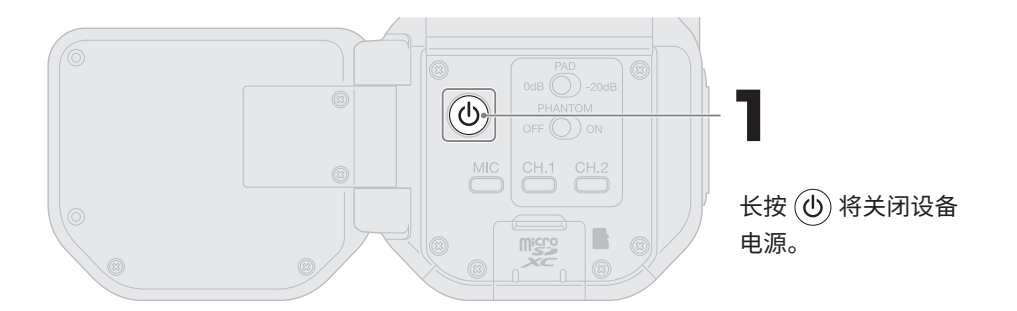

# 首次开机后的相关设置

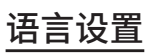

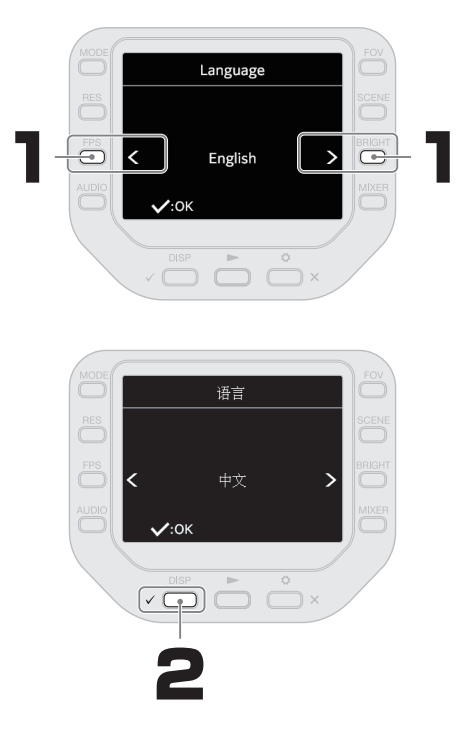

### 日期 / 时间设置

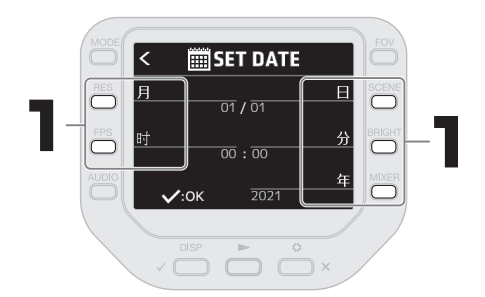

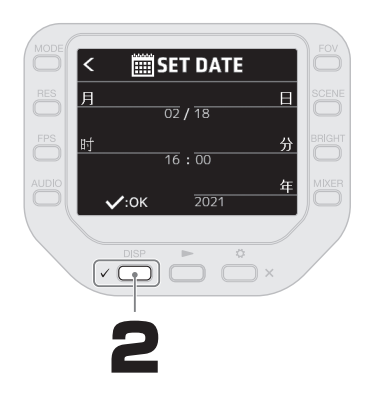

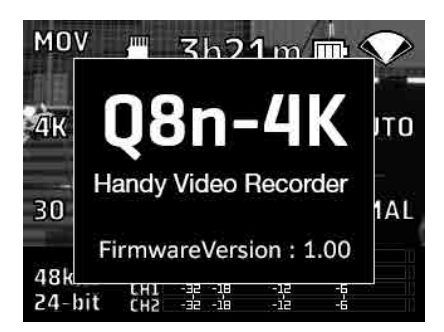

日期和时间设置确认后,屏幕 将显示开机界面。

# 格式化 microSD 卡

使用新购买的 microSD 卡前,请先执行格式化操作,这样可以优化其使用性能。

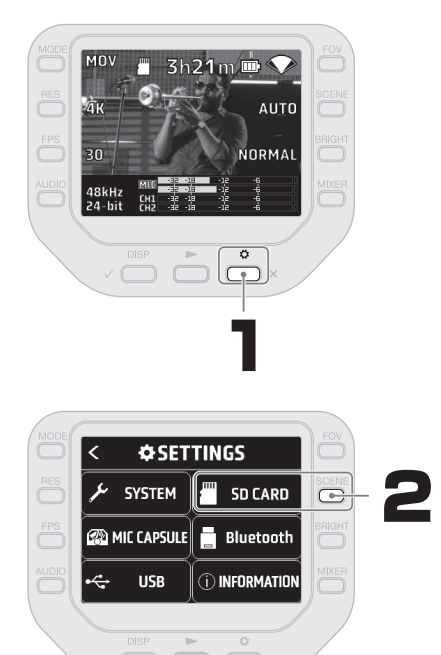

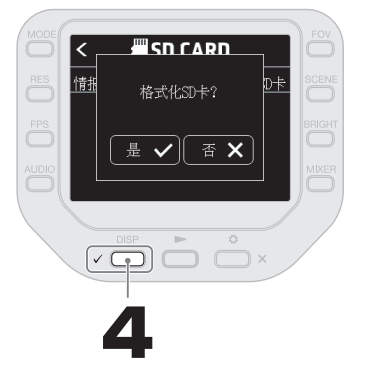

执行格式化操作后,储存于 microSD 卡中的 所有数据将被删除。

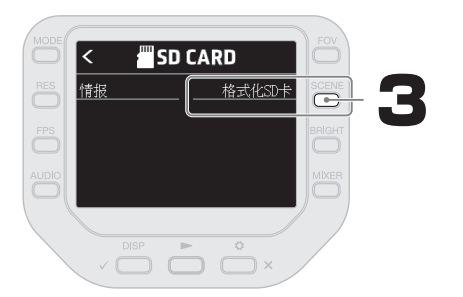

录音

### 使用话筒

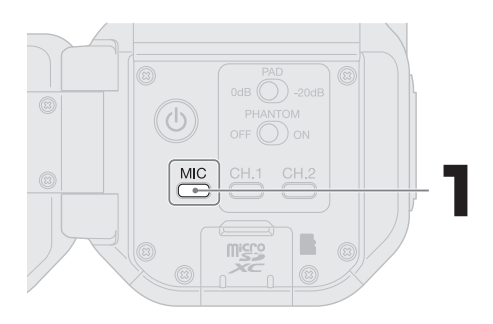

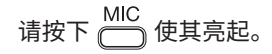

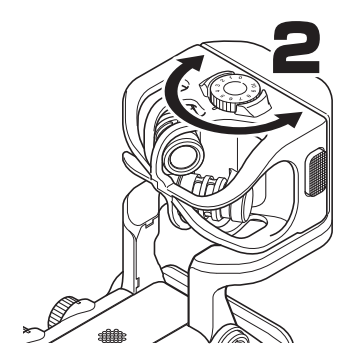

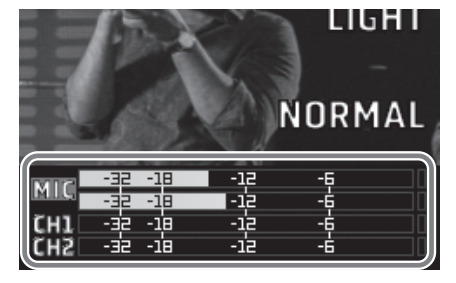

请调节话筒增益并确认最大音量输入时 其电平位于 – 12dB。

摄录

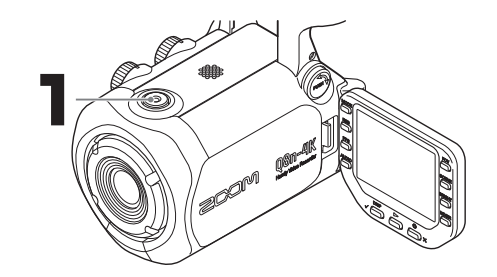

再次按下 〇 将停止 影像摄录。

## 播放影像

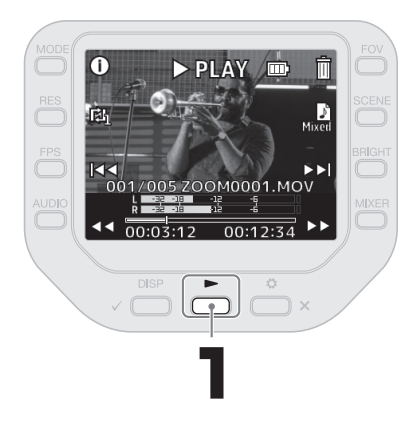

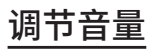

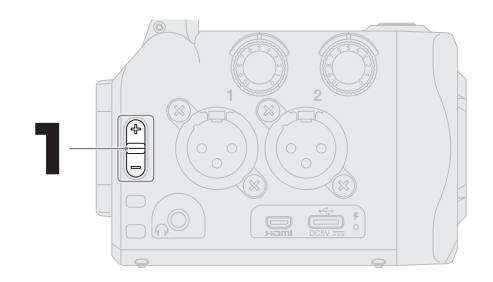

您可以调节内置扬声器 和耳机的音量。

### 播放过程中的操作

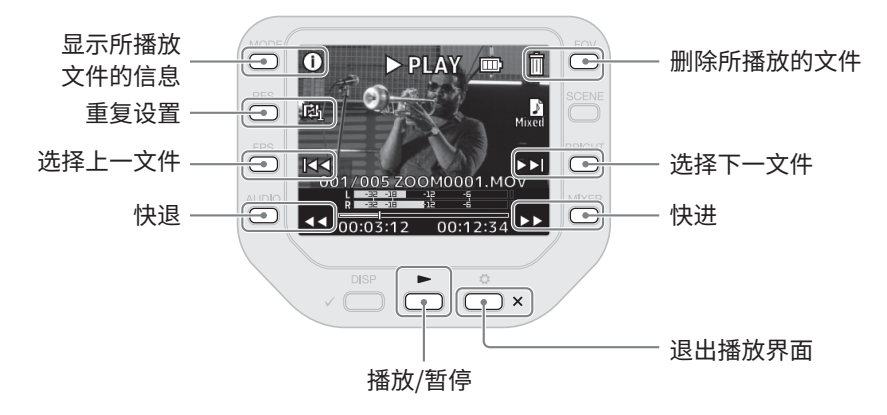

### 各单元的功能

#### ■ 后面板

屏幕闭合时

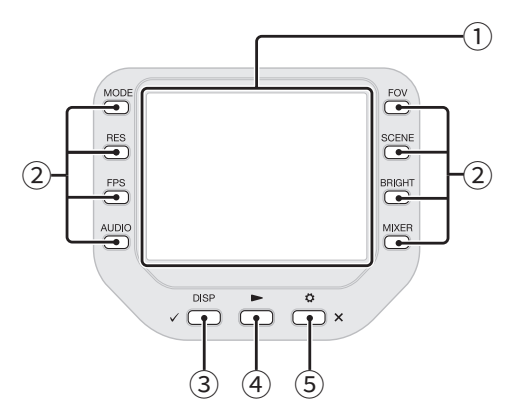

- **屏幕 (LCD)** 显示视频影像和各种信息。
- ② 功能按键用于操作屏幕中所显示的功能。
- ③ DISP/确认按键 用于切换摄像界面和播放界面所显示的 内容以及执行确认界面中的操作。
- ④ 播放按键用于播放 Q8n-4K 所摄录的影像文件。
- ⑤ 设置/退出按键 用于开启和关闭 SETTINGS 界面。例如, 您可以退出设置和确认界面。

屏幕打开时

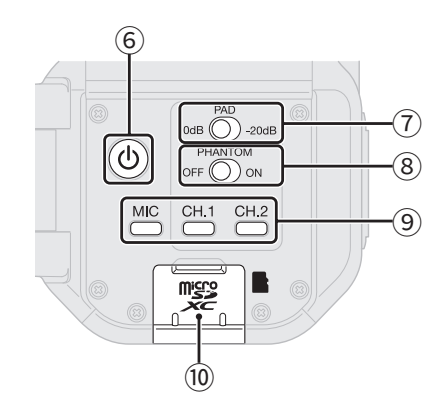

- 6 电源按键
  用于开启/关闭设备电源。
- ⑦ PAD 开关 将连接至 CH.1/2 的设备所输入的音频 信号衰减 20 dB。

### ⑧ PHANTOM 开关 为 CH.1/2 开启/关闭幻象电源。

请从 SETTINGS 界面设置幻象电源的电压。

- ⑨ 通道按键用于开启/关闭各通道。
- microSD 卡插槽 请将 microSD 卡插入卡槽中。

左侧面板

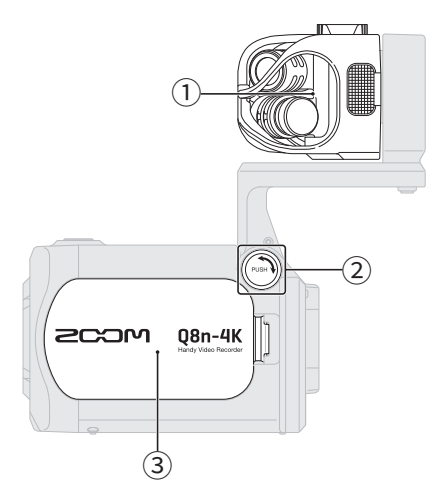

1 话筒音头

这是一款 XY 立体声话筒音头。 您同样可以根据不同录音需求更换其他 话筒音头(另购)。

- ② UNLOCK 按键 按下后可以升起或放下话筒底座。
- ③ 电池仓护盖 装入或取出电池时,请打开电池仓护盖。
- ④ 输入 1/2
  配置卡侬接口的输入 1/2 可以连接外置
  话筒和乐器设备。
- ⑤ 输入音量 1/2 用于调节输入音量。

右侧面板

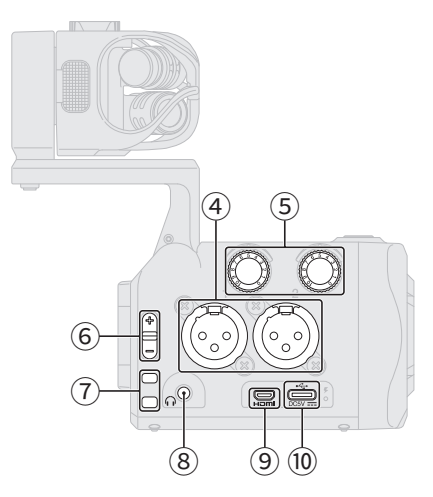

- ⑥ 输出音量用于调节输出音量。
- **背带孔** 用于连接背带。
- ⑧ 耳机输出接口 用于将音频信号输出至耳机。
- ⑨ Micro HDMI 端口 用于将音视频信号输出至兼容 HDMI 的 电视机或相关设备。

#### 10 C型USB端口

通过该端口连接电脑或 iOS/iPadOS 设 备并将 Q8n-4K 作为网络摄像机、读卡器 或 USB 话筒。通过连接专用的 AC 适配 器 (ZOOM AD-17),您不仅可以为设备供 电,而且可以在设备关闭时为电池充电。

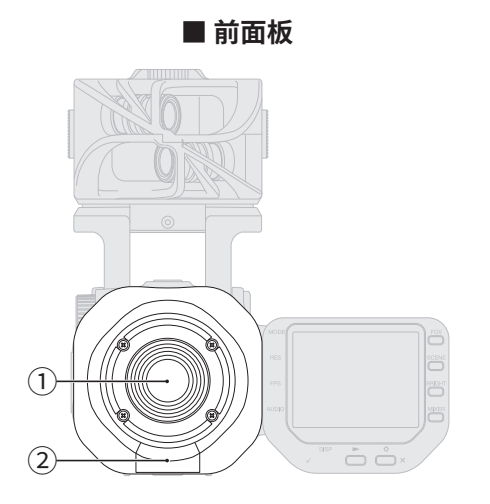

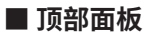

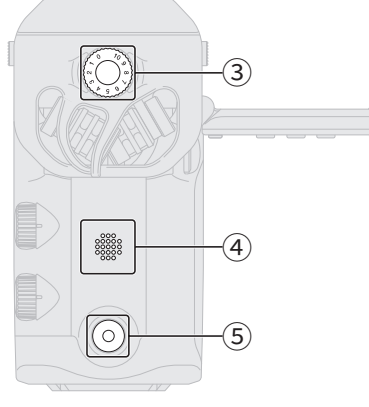

- 镜头 这是一款配置 F2.8 光圈的 150° 广角镜 头。
- ② REMOTE 接口

通过连接 BTA-1 或其他专用无线适配器,您可以使用安装于 iOS/iPadOS 设备上的控制应用程序远程控制 Q8n-4K。

③ 话筒输入音量 用于调节话筒输入音量。 ■ 底部面板

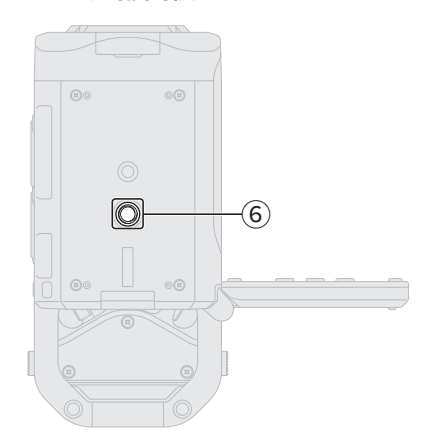

- ④ **扬声器** 播放时输出声音。
- ⑤ 摄录按键 开启视频/音频摄录。
- ⑥ 三脚架安装孔 您可以将三脚架(另购)安装于此。

## 使用外置话筒

您可以将外置话筒连接于 Q8n-4K。

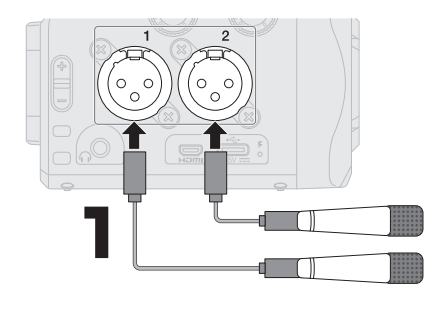

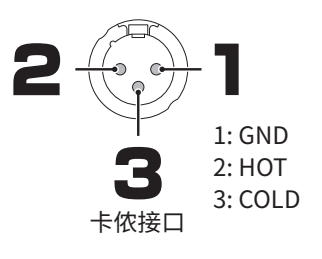

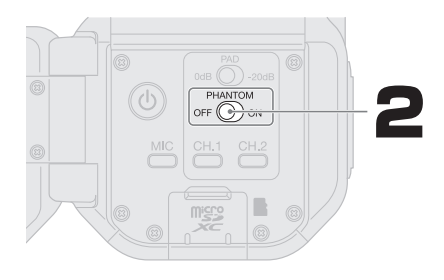

请根据所连接的话筒切换 PHANTOM 开关。

| 动圈话筒 | PHANTOM<br>OFF ON                                       |
|------|---------------------------------------------------------|
| 电容话筒 | PHANTOM<br>OFF ON<br>您可以选择幻象电源的电压,<br>如:+12V/+24V/+48V。 |

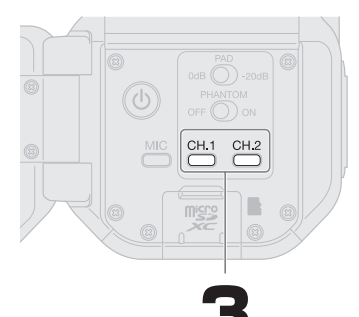

CH.1 CH.2 请按下 💭 / 💭 并使话筒所连接的通道亮起。

| CH.1<br>按住 ── 并同时按 <sup>-</sup><br>体声链接。 | CH.2<br>下,您可以开启/关闭立                                                                                                    |
|------------------------------------------|----------------------------------------------------------------------------------------------------|
| <br>  立体声链接开启时,C<br>  声通道。               | H.1 和 CH.2 将作为一路立体                                                                                                    |
| 立体声链接开启                                  | 1-  1-  1-    1-  1-  1-    1-  1-  1-    1-  1-  1-    1-  1-  1-    1-  1-  1-    1-  1-  1-    1-  1-  1-    1-  1-  1-                                                                                                    |
| 立体声通道关闭                                  | -32      -18      -12        -32      -18      -12        -32      -18      -12        -32      -18      -12        -32      -18      -12        -32      -18      -12        -32      -18      -12        -32      -18      -12 |

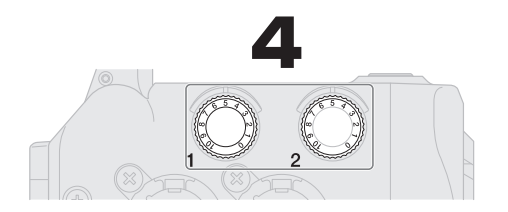

请调节话筒增益并确认最大音量输入时 其电平位于 – 12dB。

## 设置幻象电源电压

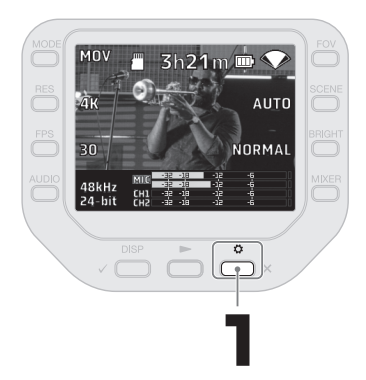

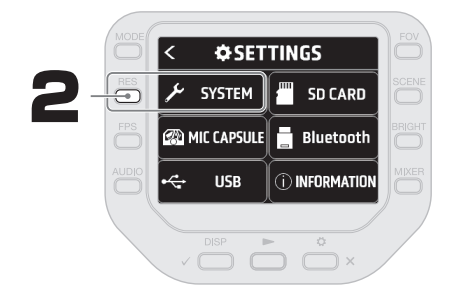

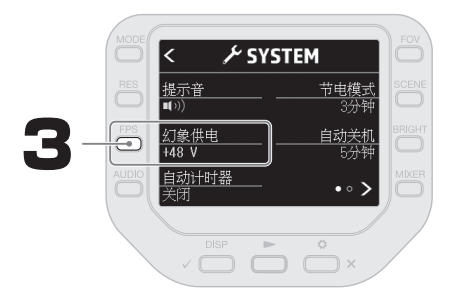

## 录音界面

您可以使用位于屏幕左右两侧的按键改变录音设置。 microSD卡的可录音时间取决于录音设置。

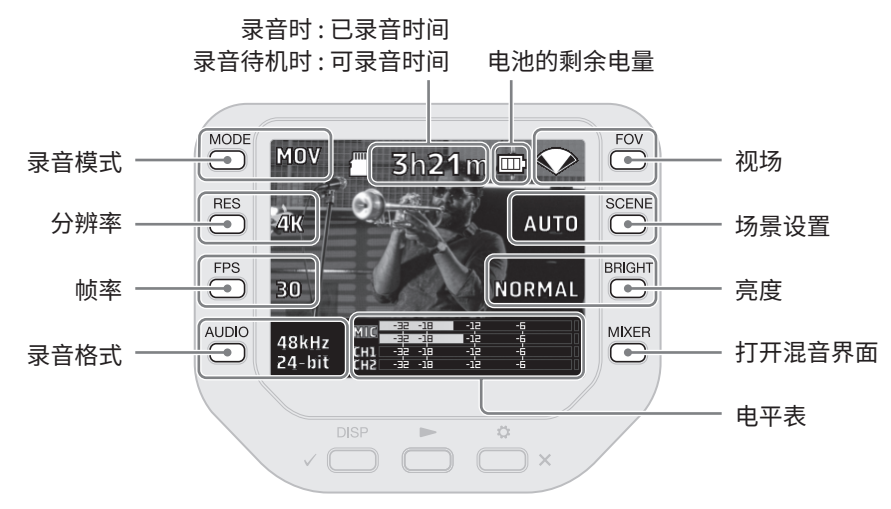

### 混音界面

您可以在混音界面中为各通道设置声像、音量、效果和低阻。

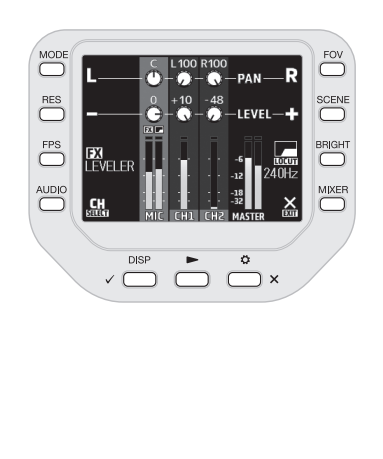

|       | 将声像向左移动 |
|-------|---------|
| R     | 将声像向右移动 |
|       | 减弱音量    |
| ÷     | 提升音量    |
| FX    | 效果      |
| LOCUT | 低阻设置    |
| CH    | 改变所选通道  |
| EXIT  | 退出混音界面  |

## 通过 HDMI 连接并在电视机或监视器中播放

使用 HDMI 数据线进行连接后,由 Q8n-4K 摄录的视频影像可以在电视机或监视器中播放。

电视机或监视器

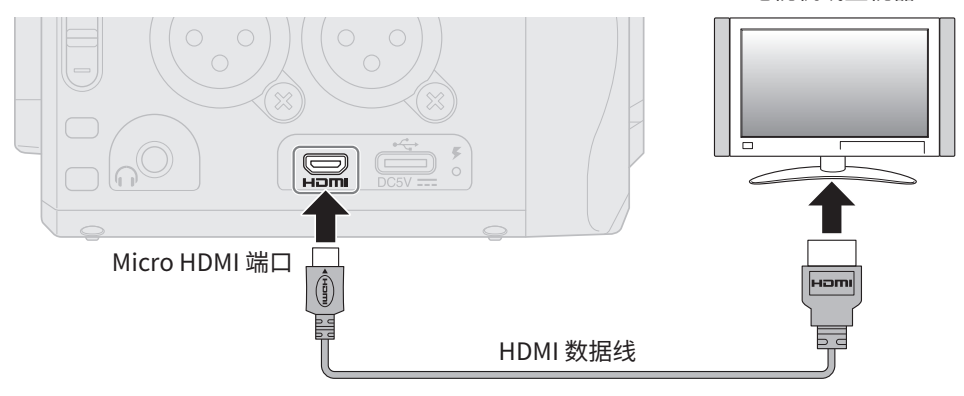

# 关于 Q8n Control 和 HandyShare 应用程序

通过连接 BTA-1 或其他专用无线适配器,您可以使用安装于 iOS/iPadOS 设备上的控制应用 程序远程控制 Q8n-4K。

另外,将 Q8n-4K 连接电脑后,您可以使用 HandyShare 应用程序编辑视频和音频。

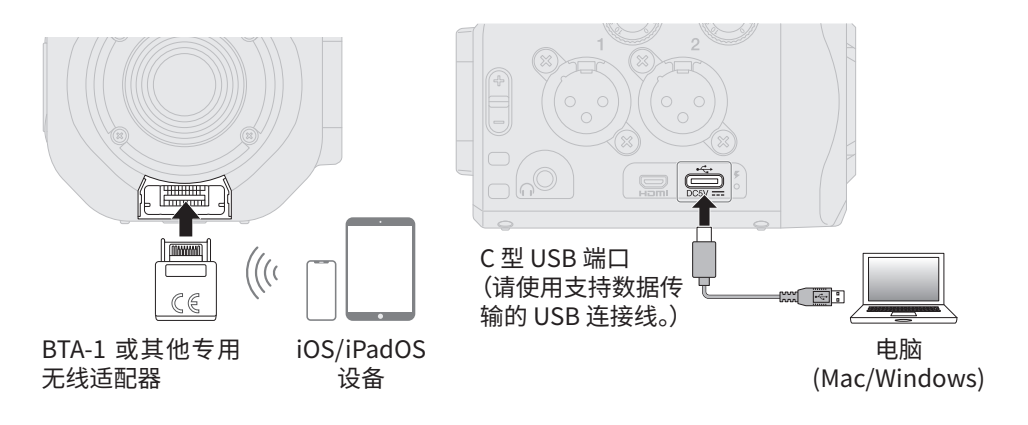

### 疑难排查

#### 无声或音量过低

- → 请检查所连接的设备及其音量设置。
- → 请确认 Q8n-4K 的输出音量是否设置过低。

#### 录音无声或音量过低

- → 如果您使用话筒音头,请确认是否正确设置其 输入电平和指向。
- → 请检查输入电平设置。
- → 如果您将另一台设备连接至输入接口,请提升 该设备的输出电平。
- → 如果您将电容话筒连接至输入接口,请确认是 否开启幻象电源以及正确设置电压。
- → 如果输入接口处于使用状态,请确认是否正确 设置其 PAD 开关。

不能摄像/录音

- → 请确认录音通道的按键指示灯是否亮起红色。
- → 请确认 microSD 卡的剩余可储存空间。
- → 请确认确 microSD 卡是否正确插入卡槽中。

#### 设备变热

- → 本设备和 microSD 卡在使用过程中会升高温度,这并非故障。
- → 如果在使用过程中 Q8n-4K 的内部温度过高, 设备将响起警告声并自动关闭电源。请等待设 备温度降低后再次使用。

#### 屏幕频繁显示 "低速 SD 卡!" 警告信息/摄像停 止后等待时间过长

- → microSD 卡会由于不断使用而导致其数据写入 性能降低。
- → 请使用 Q8n-4K 格式化该存储卡。
- → 如果格式化 microSD 卡后仍不能解决此问题, 建议您更换该存储卡。关于本设备可使用的 microSD 卡的详细信息,请访问 ZOOM 网站 (zoomcorp.com)。

#### 充电时间过长或无法充电

→ 设备电源开启时无法进行充电。

#### 设备连接至电脑的 USB 端口后未被其所识别

→ 请确认该 USB 连接线是否支持数据传输。

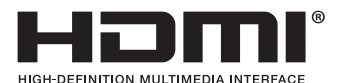

本说明书中所提及的产品名称、注册商标和公司名称属于其各所有者。

Windows<sup>®</sup> 是 Microsoft<sup>®</sup> Corporation 的商标或注册商标。Mac、iPhone、iPad 和 iPadOS 是 Apple Inc. 的商标或注 册商标。

iOS 是 Cisco Systems, Inc. 在美国和其他国家的商标或注册商标并经授权使用。

HDMI、HDMI 高清晰度多媒体接口以及 HDMI 标志是 HDMI Licensing Administrator, Inc. 在美国和其他国家的商标或 注册商标。

本说明书中提及的所有商标和注册商标仅用于功能或特性说明,而非侵犯其各所有者的版权。

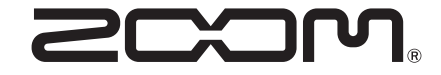

#### ZOOM CORPORATION

4-4-3 Kanda-surugadai, Chiyoda-ku, Tokyo 101-0062 Japan zoomcorp.com